# RÉALISER UN SUPPORT DE COURS ANIMÉ AVEC JING

ing est un logiciel gratuit permettant de capturer tout ce qui se passe sur l'écran pour le restituer sous forme d'animation Flash. Cet outil est très pratique pour créer, entre autres, une animation montrant l'utilisation d'un logiciel.

# Téléchargement de Jing

Jing est disponible – comme la plus part des logiciels gratuits – sur le site de <u>www.telecharger.com</u>. Il peut être également téléchargé sur le site de TechSmith : <u>www.techsmith.com/jing</u> (puis cliquer sur *Download*).

Ce programme s'installe sans difficulté. À la fin de l'installation, il est demandé de créer un compte. Si cette étape est obligatoire, la fiabilité des informations fournies par l'utilisateur n'a aucune incidence pour l'utilisation de Jing – excepté si l'on souhaite partager ses captures d'écran.

L'installation terminée, une sphère jaune vient se nicher en haut de l'écran.

# UTILISATION

#### PRÉPARATION DE LA CAPTURE

- 1. Afficher la fenêtre du logiciel à partir duquel vous voulez créer une animation.
- Pointer la demi-sphère jaune en haut de l'écran et cliquer sur le + qui apparaît.

Le bouton ayant deux diapositives affiche l'historique des animations. Le bouton aux engrenages permet de modifier les préférences.

3. En maintenant le bouton gauche de la souris enfoncé, tracer un cadre autour de la zone que l'on souhaite enregistrée.

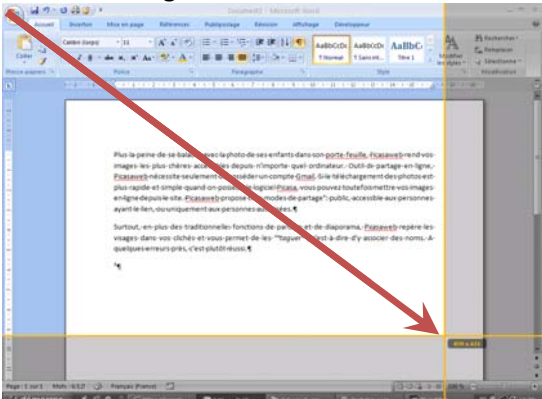

- 4. Une fenêtre apparaît, cliquer sur le bouton représentant un film.
- 5. Éventuellement, une question apparaît concernant le choix du microphone, puis un compte à rebours se déclenche.

Capture video

3

2

 $(\mathbf{x})$ 

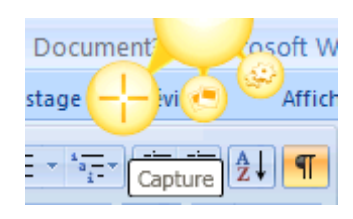

1023 x 767

# ENREGISTREMENT DE L'ANIMATION

Le compte à rebours terminé, c'est à vous de jouer en réalisant avec la souris et le clavier toutes les étapes nécessaires à votre explication. Si vous disposez d'un microphone, vous pouvez également les commenter.

Si une pause est nécessaire, cliquer sur le bouton de pause – le double rectangle – en bas à gauche. Recliquer dessus pour poursuivre l'enregistrement.

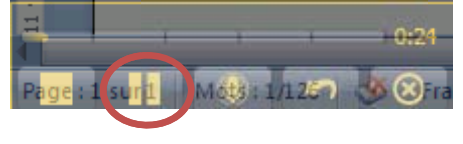

### SAUVEGARDER L'ANIMATION

- 1. La présentation terminée, cliquer sur le carré d'arrêt qui se devine en bas à gauche.
- 2. Une fenêtre de sauvegarde apparaît (éventuellement, cliquer sur le triangle central pour vérifier l'animation) :

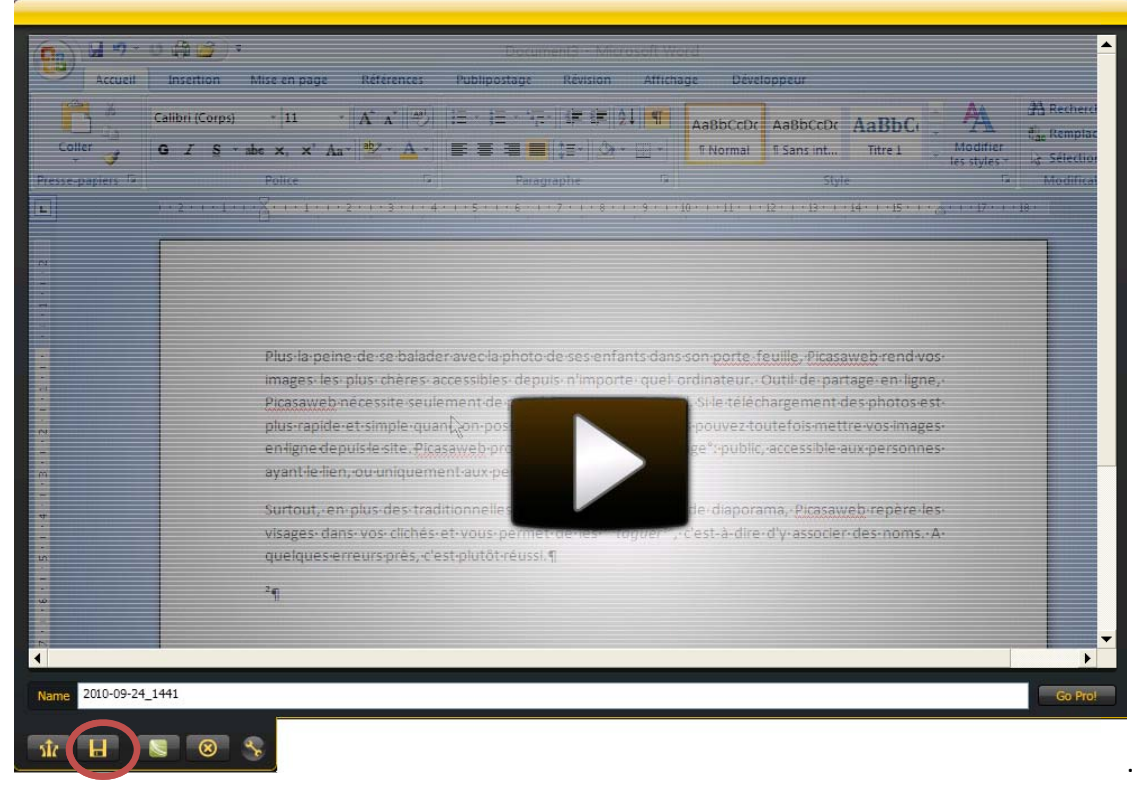

- 3. Cliquer sur la disquette en bas à gauche pour choisir un nom de sauvegarde et un dossier. Celui-ci est enregistré au format *swf* de Flash.
- Ce support de cours animé au format Flash peut être ainsi inséré dans un site Web.